## STEPS FOR MAKE THE FEE PAYMENT FOR APPLICATION FORM

Important: - Applicants are Mandatory required to pay the fees and submit transaction reference number in the google form

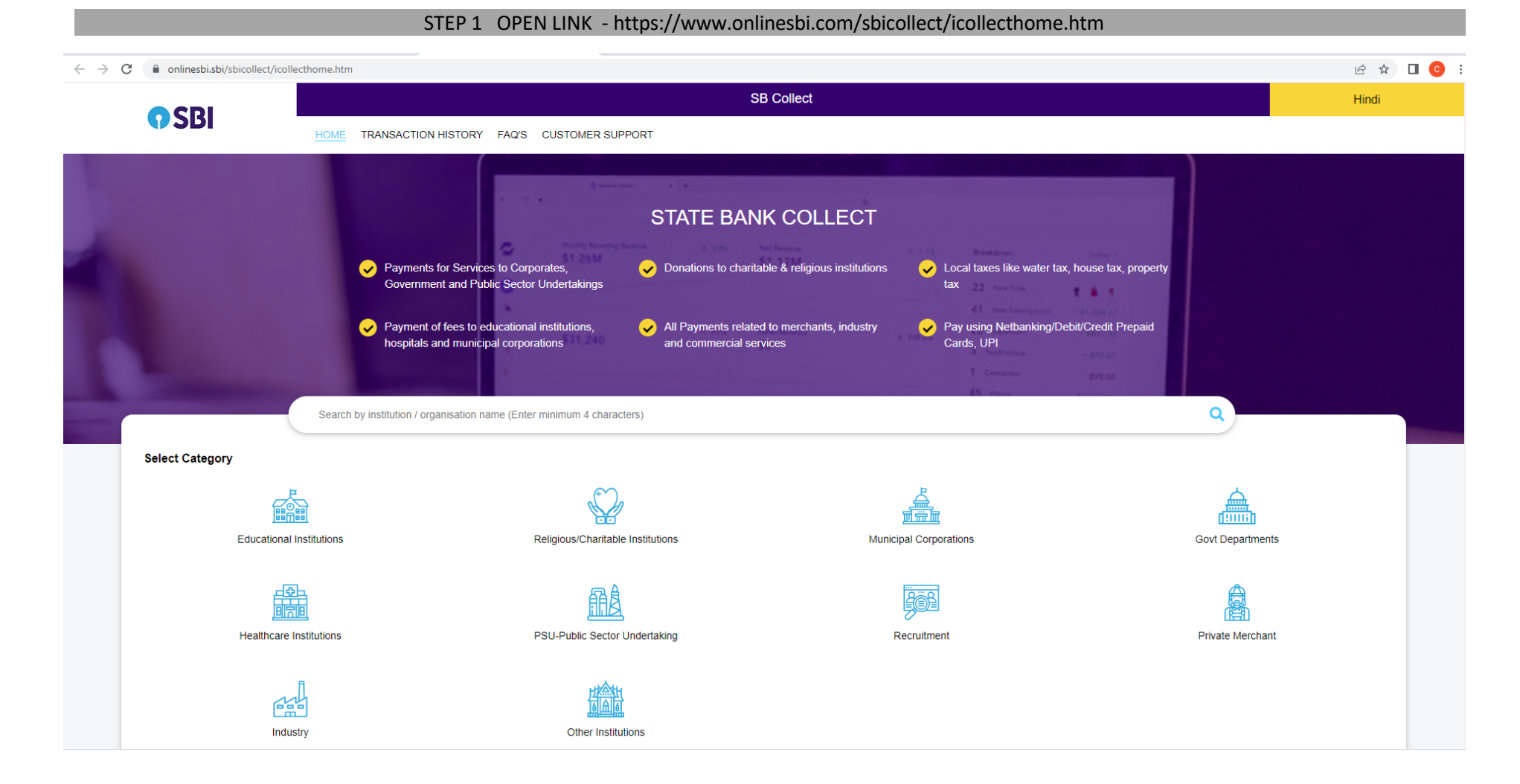

#### Step 2 Search SPA Bhopal name in search textbox.

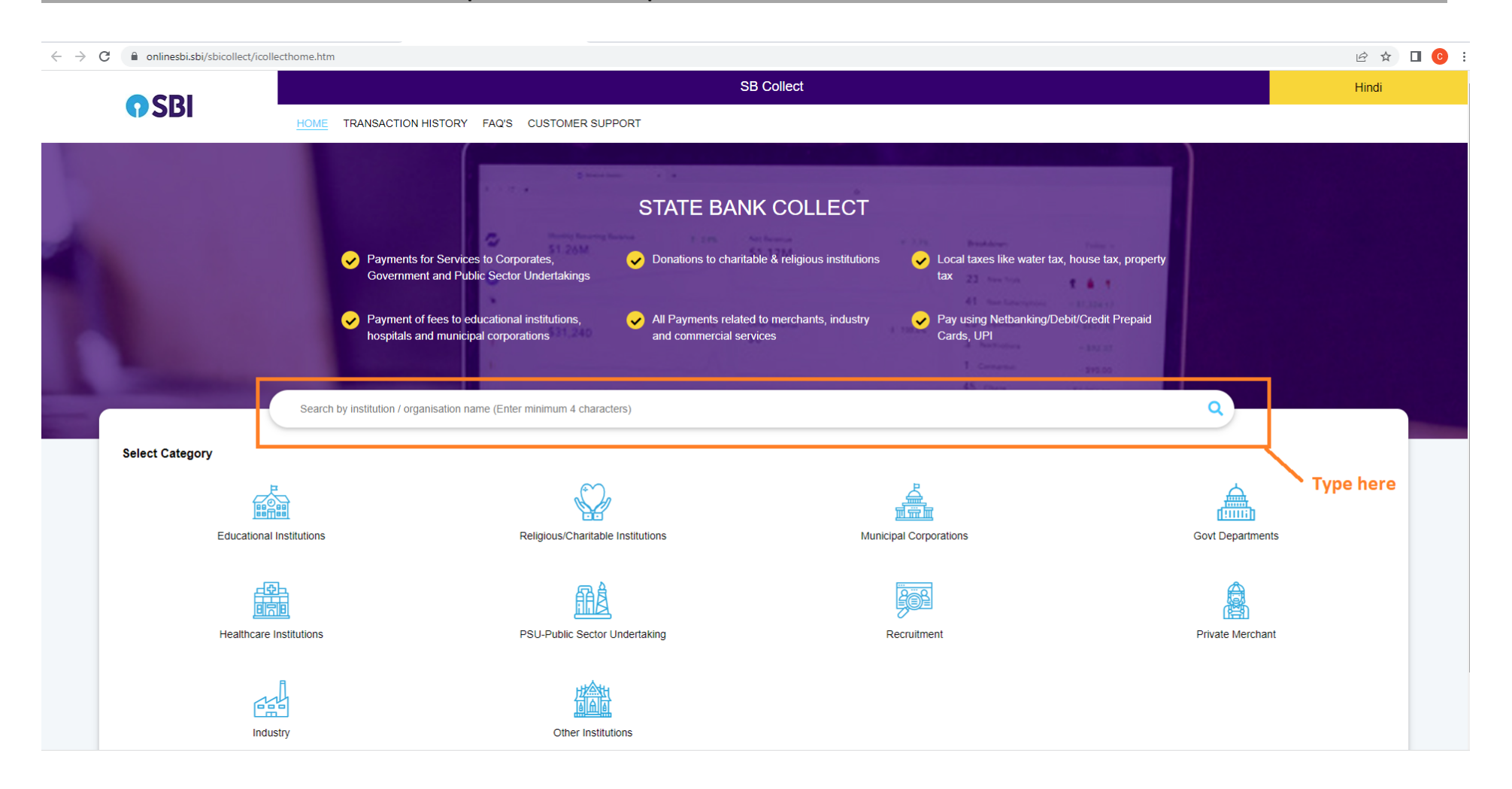

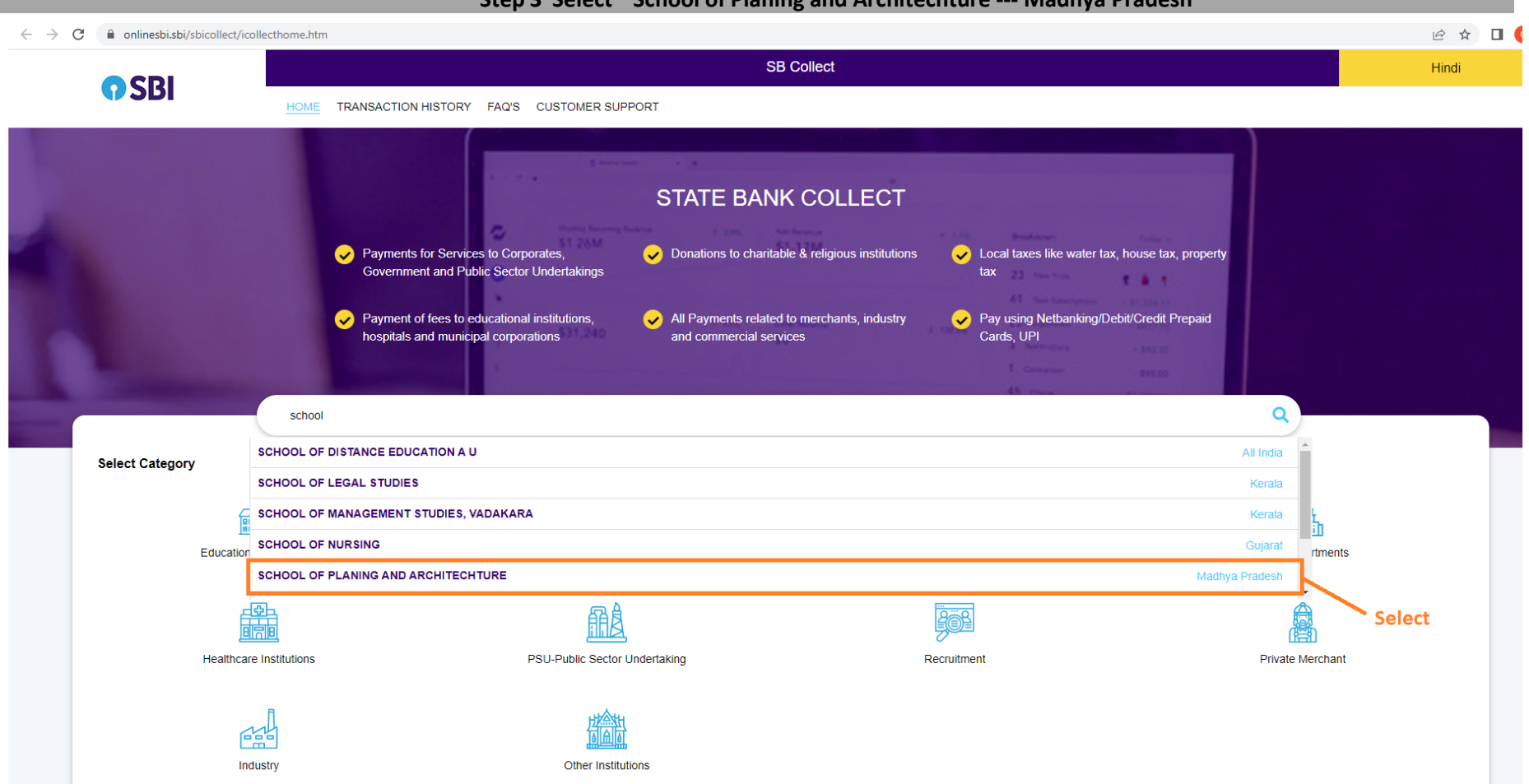

#### Step 3 Select "School of Planing and Architechture --- Madhya Pradesh "

### In step 4 Select "DIRECT ADMISSION APPLICATION FEES PG -2023"

| CDI                                                                       |                                                                                                    |                           | SB C                            | ollect                   |                  |        |               |  |
|---------------------------------------------------------------------------|----------------------------------------------------------------------------------------------------|---------------------------|---------------------------------|--------------------------|------------------|--------|---------------|--|
| 0281                                                                      | HOME TRANSACTION HISTORY F                                                                                                    | FAQ'S CUSTOMER SUPPORT    |                                 |                          |                  |        |               |  |
| ment Progress                                                             |                                                                                                    |                           |                                 |                          |                  |        |               |  |
| Select Payee                                                              | Enter Payme                                                                                                    | ent Details               | Verify Payment Details          | <b>&gt;</b>              | Complete Payment | ······ | Print Receipt |  |
|                                                                           |                                                                                                    |                           |                                 |                          |                  |        |               |  |
| SCHOOL OF PLANING                                                         |                                                                                                    | DL OF PLANNING AND ARCHIT | ECTURE, NEELBAD ROAD, BHAURI Bł | 10PAL 462030, , BHOPAL-4 | 62030            |        |               |  |
| SCHOOL OF PLANING                                                         |                                                                                                    | DL OF PLANNING AND ARCHIT | ECTURE, NEELBAD ROAD, BHAURI BI | 10PAL 462030, , BHOPAL-4 | 162030           |        |               |  |
| SCHOOL OF PLANING<br>ter Payment Details<br>yment Category*:              | AND ARCHITECHTURE   SCHOOL                                                                                                    | DL OF PLANNING AND ARCHIT | ECTURE, NEELBAD ROAD, BHAURI Bł | 10PAL 462030, , BHOPAL-4 | 162030           |        |               |  |
| SCHOOL OF PLANING                                                         | AND ARCHITECHTURE   SCHOOL                                                                                                    | DL OF PLANNING AND ARCHIT | ECTURE, NEELBAD ROAD, BHAURI B  | 10PAL 462030, , BHOPAL-4 | 162030           |        |               |  |
| SCHOOL OF PLANING<br>ter Payment Details<br>yment Category <sup>*</sup> : | -Select any Category-<br>-Select any Category-<br>APPLICATION FEES FOR PDD ADM                                                          |                           | ECTURE, NEELBAD ROAD, BHAURI B  | 10PAL 462030, , BHOPAL-4 | 162030           |        |               |  |
| SCHOOL OF PLANING<br>Iter Payment Details<br>yment Category :             | Select any Category<br>Select any Category<br>C<br>Select any Category<br>APPLICATION FEES FOR PhD ADMI<br>RECRUITMENT ON FACULTY POSIT | DL OF PLANNING AND ARCHIT | ECTURE, NEELBAD ROAD, BHAURI B  | 10PAL 462030, , BHOPAL-4 | 162030           |        |               |  |
| SCHOOL OF PLANING<br>ter Payment Details<br>yment Category <sup>*</sup> : | Select any Category<br>Select any Category<br>APPLICATION FEES FOR PhD ADMI<br>RECRUITMENT ON FACULTY POSIT<br>OTHER PURPOSE CHARGES    | IISSION                   | ECTURE, NEELBAD ROAD, BHAURI B  | 10PAL 462030, , BHOPAL-4 | 162030           |        |               |  |

# Pay the fee and share the payment acknowledgement details in Google form